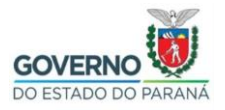

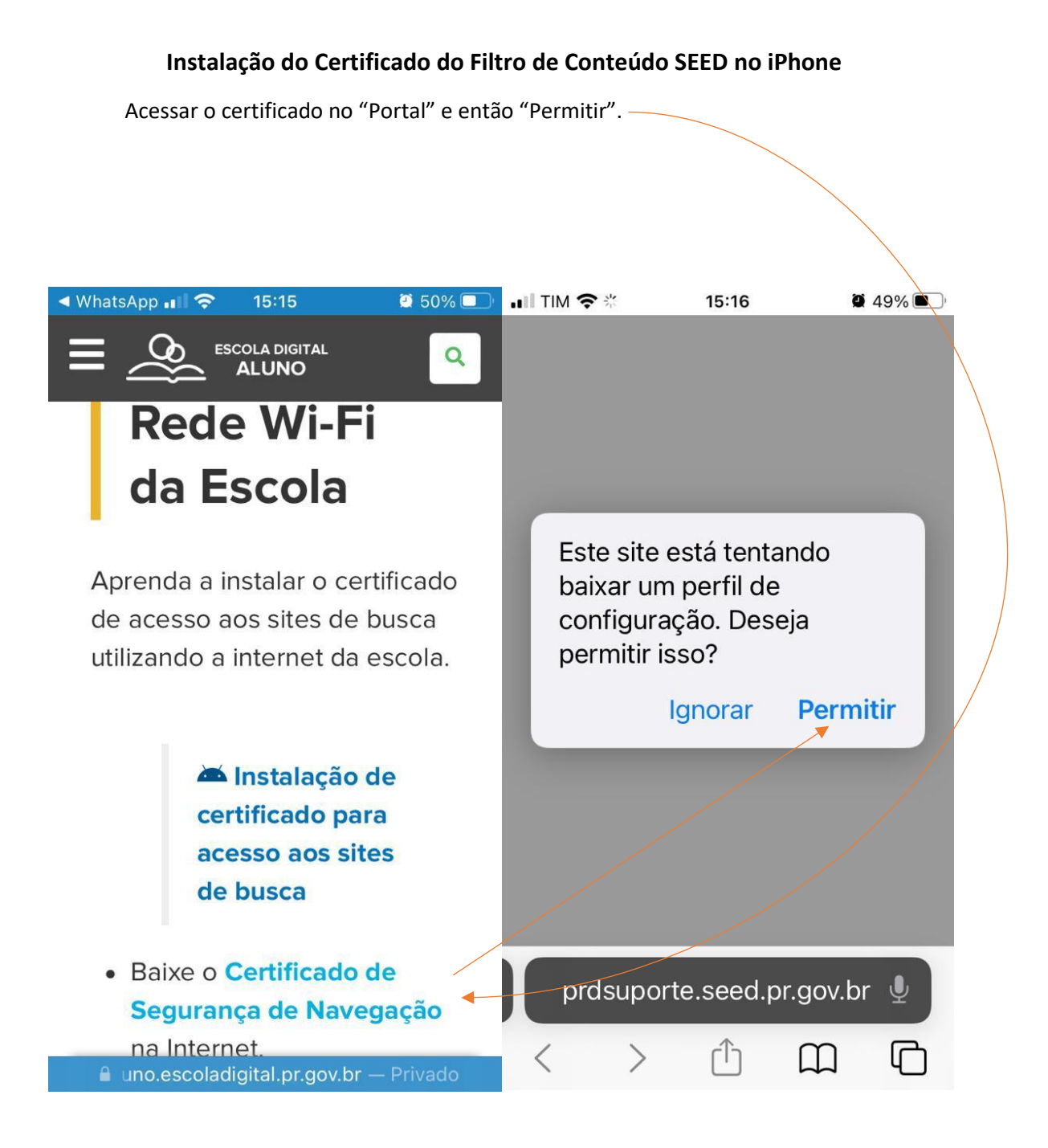

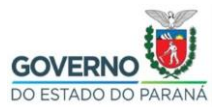

Será exibida a mensagem "Perfil Baixado" no "Safari".-

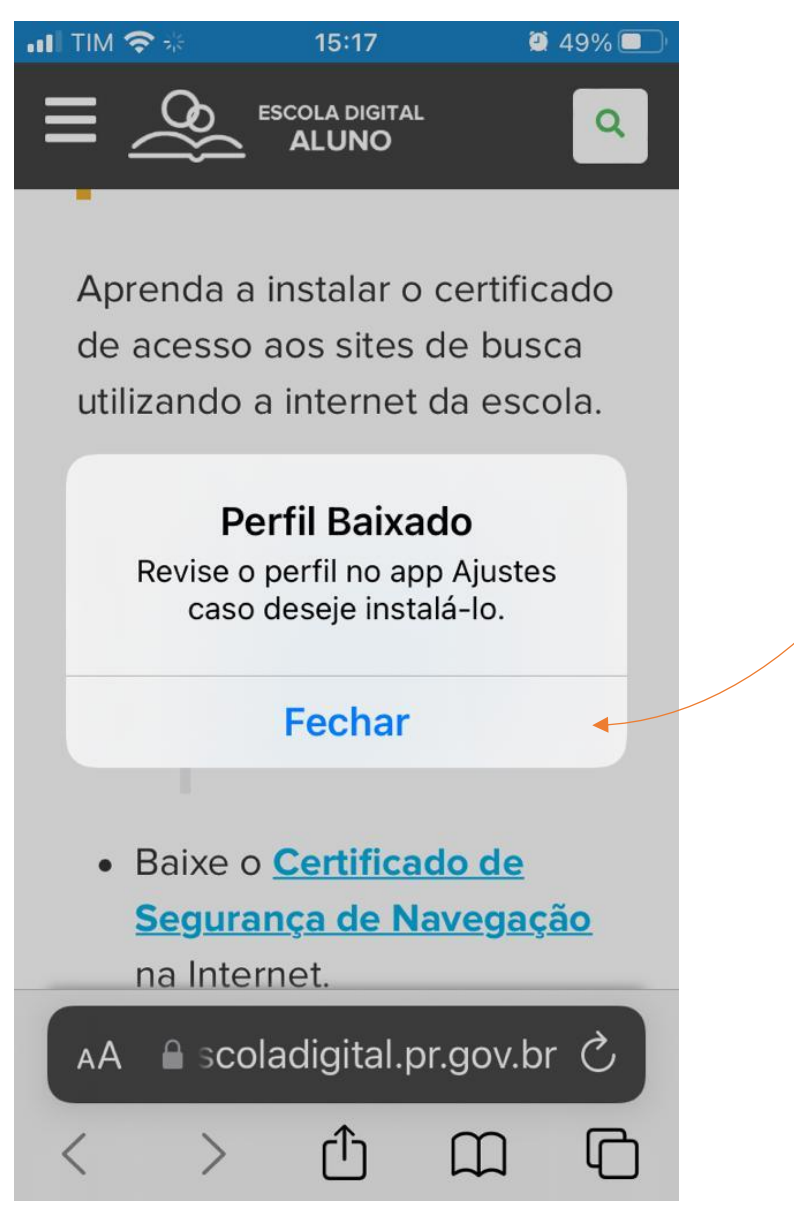

Então continuar a configuração no "Ajustes" do iPhone.

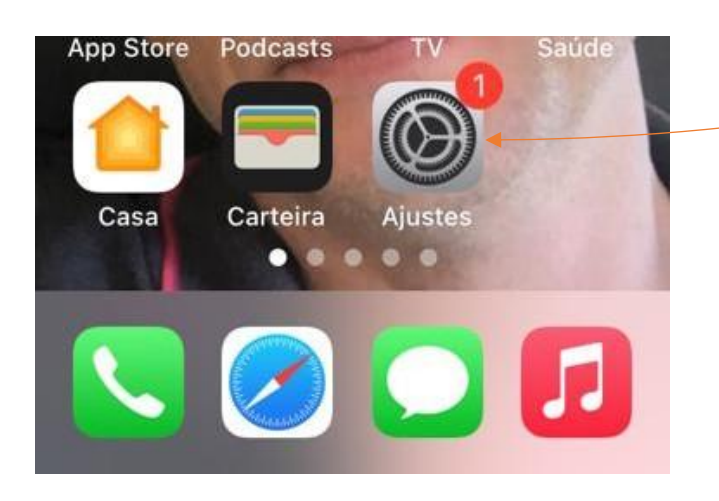

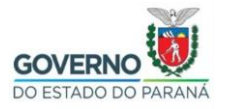

# SECRETARIA DE ESTADO DA EDUCAÇÃO E DO ESPORTE DIRETORIA DE TECNOLOGIAS E INOVAÇÃO COORDENAÇÃO DE INFRAESTRUTURA E EQUIPAMENTOS Na tela inicial do "Ajustes", ir em "Perfil Baixado", e então "Instalar".

| 'III 🕹                 | 15:19                                              | <b>2</b> 48% | •∎ TIM 奈   | 15:19               | 2 48%    |
|------------------------|----------------------------------------------------|--------------|------------|---------------------|----------|
| Ajustes                | 5                                                  |              | Cancelar   | Instalar Perfil     | Instalar |
| PW ID App<br>e Com     | <b>le Multifich</b><br>ble, iCloud, Mídia<br>apras | >            | Ø fi       | ltroweb.seed.p      | arana    |
|                        |                                                    |              | Assinado p | or filtroweb.seed.p | arana    |
| Termine a Configuração |                                                    |              | Conté      |                     |          |
| Perfil Baixado         |                                                    | >            | Mais De    | talhes              | >        |
|                        |                                                    |              |            |                     |          |
| 🕑 Modo Av              | vião                                               | 0            | Rem        | over Perfil Baix    | ado      |
| ᅙ Wi-Fi                | tes                                                | teaut >      |            |                     |          |
| Bluetoot               | h At                                               | ivado >      |            |                     |          |
| (m) Celular            |                                                    | >            |            |                     |          |

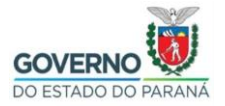

Será pedido a senha do iPhone, e então será exibido um "Aviso", continue em "Instalar".

| .III TIM 奈 | 15:19             | 2 48% 🔲 | • II TIM 🗢                                                                                                    | 15:20                                                | <b>2</b> 48% 🔲 |
|------------|-------------------|---------|----------------------------------------------------------------------------------------------------|------------------------------------------------------|----------------|
|            | Digite o Código C | ancelar | Cancelar                                                                                                    | Aviso                                                | Instalar       |
| 0          | Digite seu código | 0 —     | CERTIFICADO RAIZ<br>NÃO GERENCIADO<br>A instalação do certificado<br>"filtroweb.seed.parana" o<br>adicionará à lista de<br>certificados confiáveis do<br>iPhone. Este certificado não<br>será considerado confiável em<br>sites até que você o ative em<br>Certificados Confiáveis. |                                                      |                |
|            |                   |         | PERFIL NÃO<br>A autentic<br>"filtroweb.<br>pode ser v                                                                                                    | VERIFICADO<br>idade de<br>seed.parana<br>verificada. | a" não         |

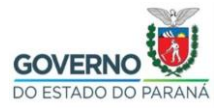

Confirme a instalação no botão em vermelho "Instalar", e então ir em "OK".

| .II TIM 🗢                                                                                                    | 15:24                                                 | a 46% 💽  | . II TIM 穼            | 15:20                                                                     | 48%   |
|----------------------------------------------------------------------------------------------------|-------------------------------------------------------|----------|-----------------------|---------------------------------------------------------------------------|-------|
| Cancelar                                                                                                    | Aviso                                                 | Instalar |                       | Perfil Instalado                                                          | OK    |
| CERTIFICA<br>NÃO GERE                                                                                                    | ADO RAIZ<br>ENCIADO                                   |          | Ø                     | filtroweb.seed.pa                                                         | arana |
| A instalação do certificado<br>"filtroweb.seed.parana" o<br>adicionará à lista de<br>certificados confiáveis do<br>iPhone. Este certificado não<br>será considerado confiável em<br>sites até que você o ative em<br>Certificados Confiáveis. |                                                       |          | Assinad<br>Co<br>Mais | lo por filtroweb.seed.pa<br>Verificado 🗸<br>ontém Certificado<br>Detalhes | arana |
| PERFIL NÃ                                                                                                    | o verificado<br>Instalar<br>o.seed.parana<br>Cancelar | a nao    |                       |                                                                           |       |

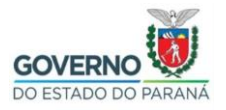

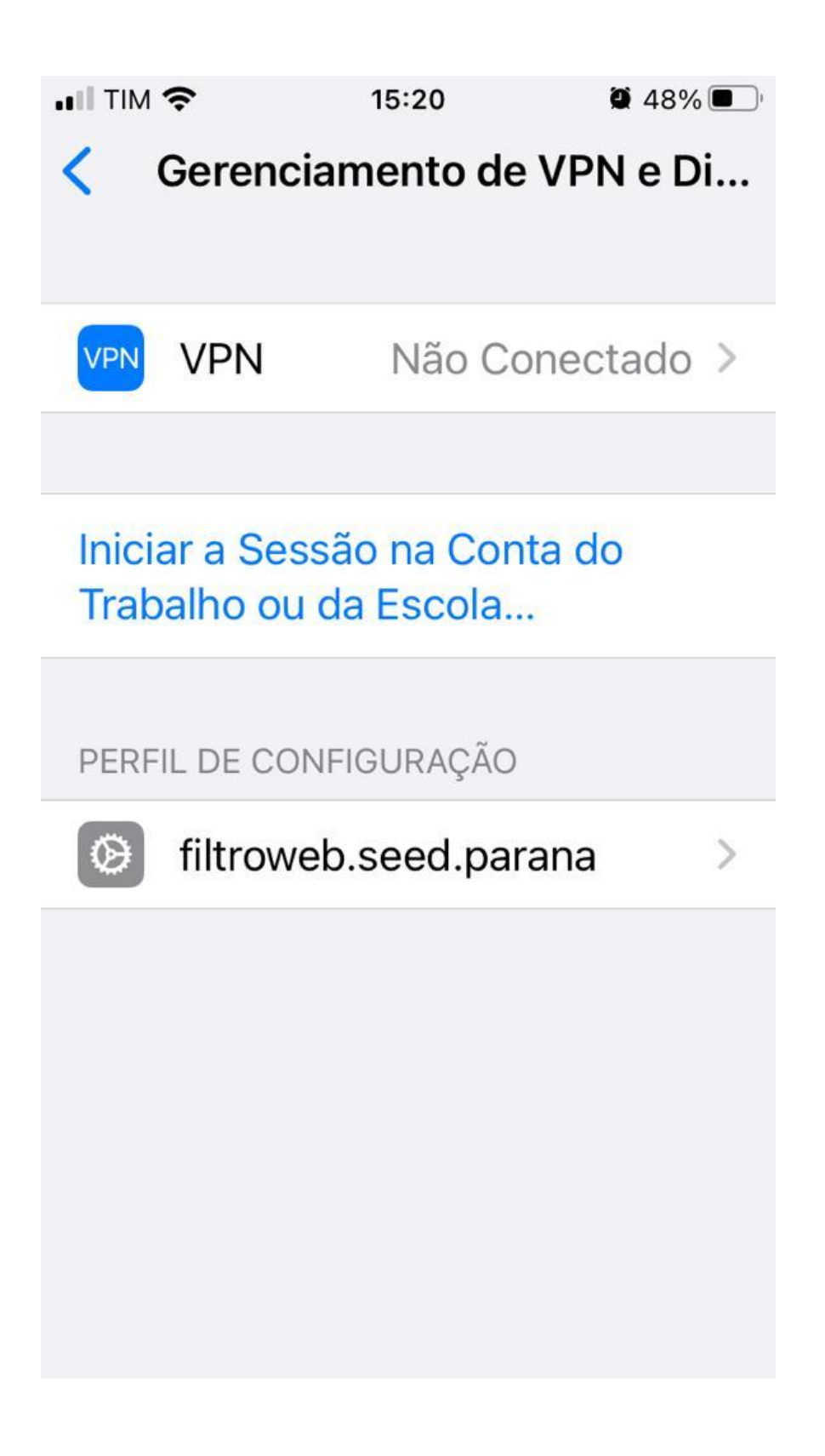